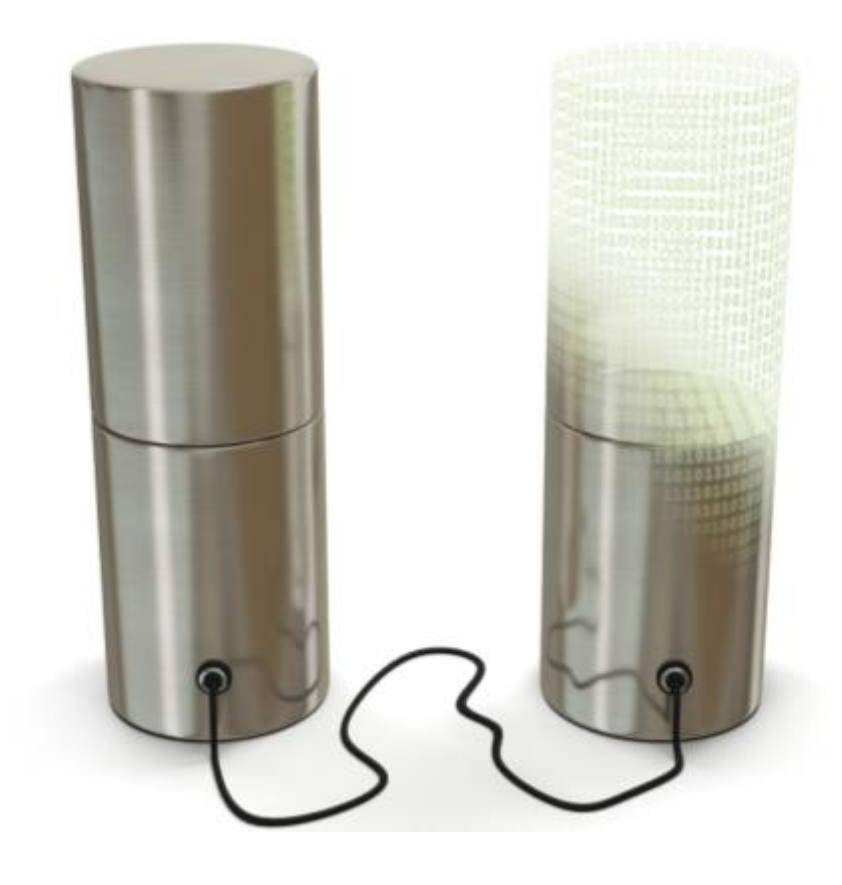

# Backup corporativo Cloud **R**

manual de usuario instalación Windows

# índice

| 1 | Introducción                              | 3  |
|---|-------------------------------------------|----|
| 2 | acceso a la consola web                   | 4  |
| 3 | inicia sesión con el usuario y contraseña | 6  |
| 4 | sigue los pasos de la configuración       | 8  |
| 5 | activación servicio                       | 11 |
| 6 | la herramienta web                        | 18 |
|   | 6.1 acceso a la consola web18             |    |
|   | 6.2 cambio de contraseña 19               |    |
|   | 6.3 recuperación de ficheros              |    |
| 7 | Informes                                  | 22 |
| 8 | soporte técnico                           | 27 |

## 1 Introducción

El presente manual muestra una guía sencilla de los pasos a seguir para poder disfrutar del servicio de backup remoto corporativo de ficheros que ofrece **R**.

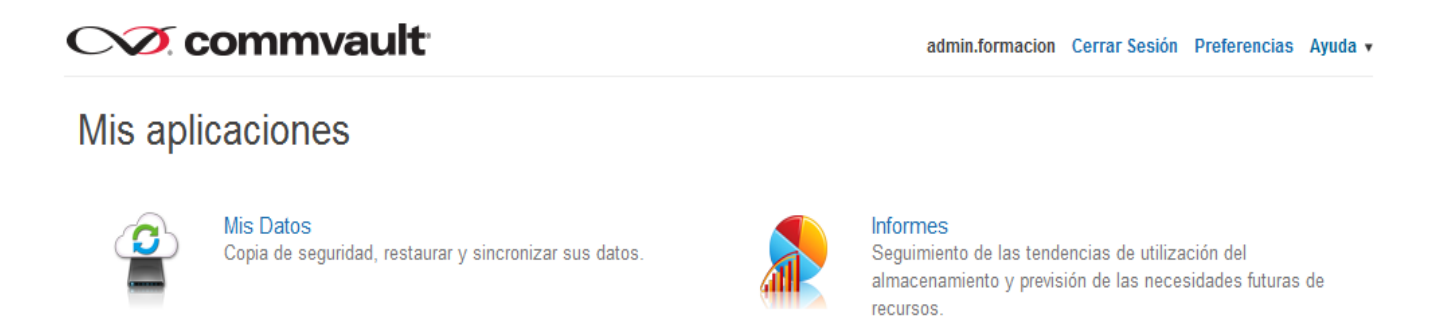

La herramienta web para la gestión del servicio de backup R permite:

- realizar recuperaciones de ficheros en función del backup contratado, por parte del cliente de forma sencilla y en tiempo real.
- disponer de informes que permitan conocer en todo momento la realización de los backups y, por lo tanto, la fiabilidad de los datos.

# 2 acceso a la consola web

Para la instalación es necesario que accedas a la web de gestión del backup, puedes hacerlo a través de esta dirección <u>backupcloudr.mundo-r.com</u> o a través de la web de clientes.

Desde la <u>web de clientes</u> se puede acceder de la siguiente forma:

1. Accede a "soluciones R empresas"

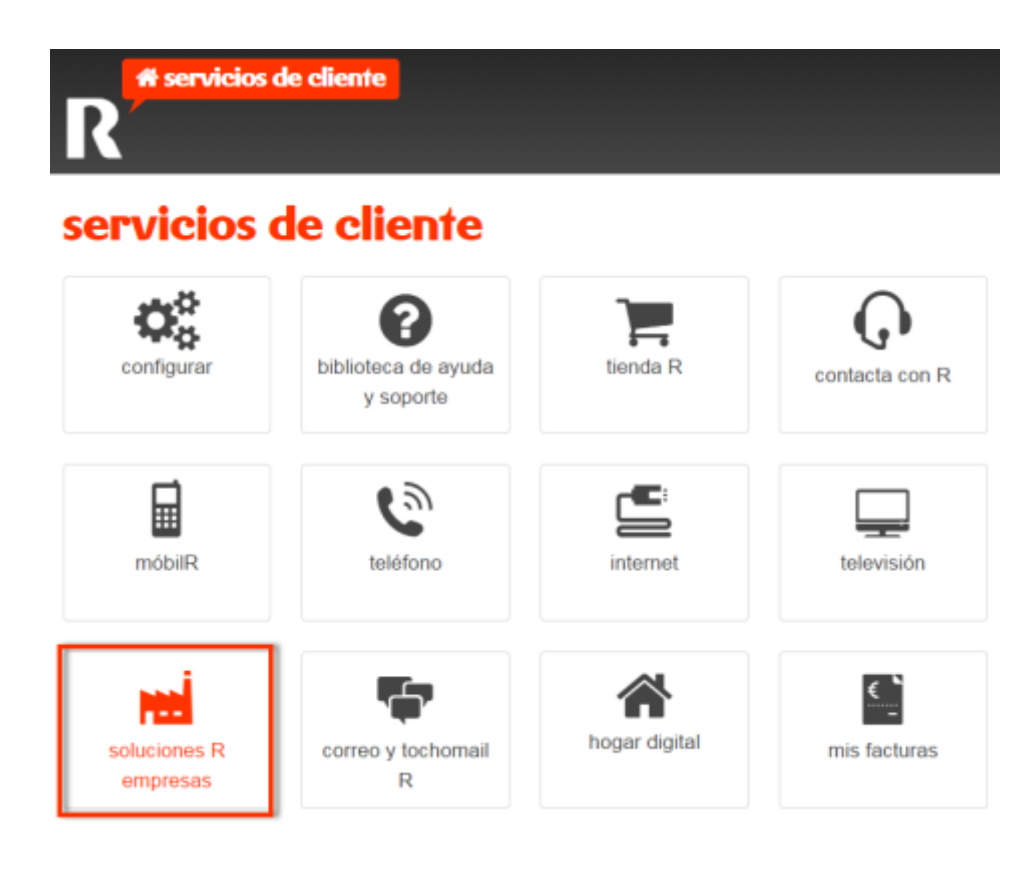

#### 2. Clic en "servicios cloud"

# 🖬 soluciones R empresas

gestión de soluciones R para empresas: accesos a internet, redes privadas virtuales, centralitas virtuales centrex IP, hosting, housing, líneas 90x, etc. servicio sólo para empresas

estás en: servicios de cliente > soluciones R empresas

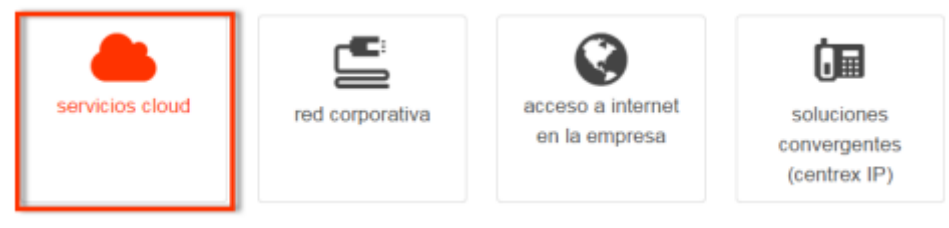

3. Clic en "gestionar backup"

## servicios cloud

gestión de servicios de cloud R (hosting, housing, máquinas virtuales, firewall virtual, etc.) servicio sólo para empresas

estás en: servicios de cliente > soluciones R empresas > servicios cloud

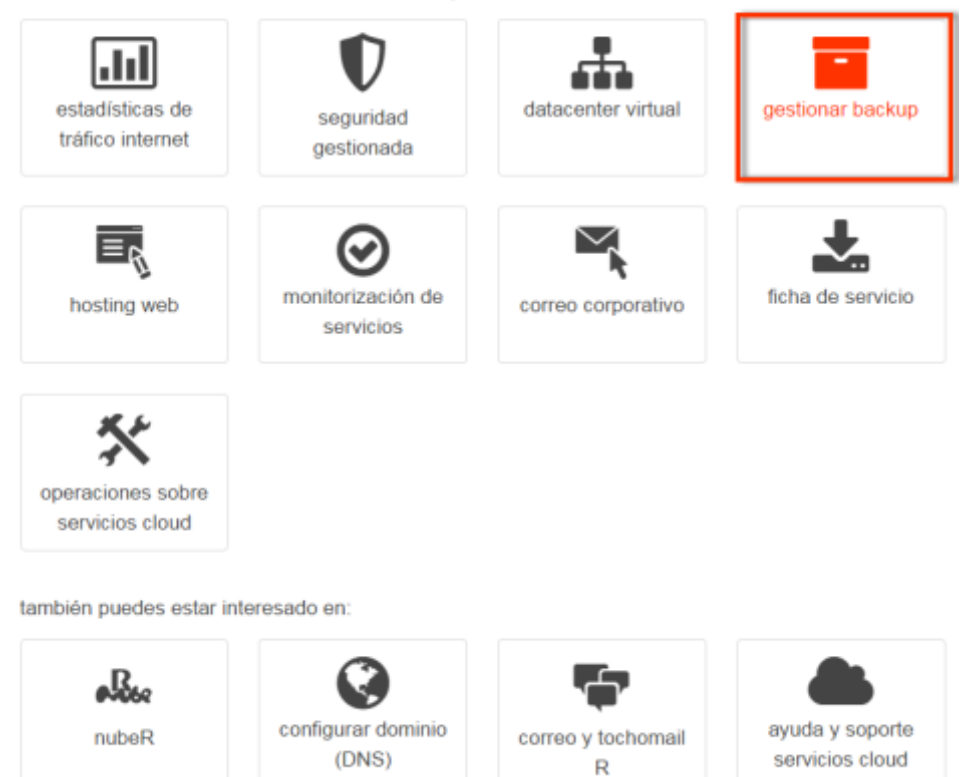

## 3 inicia sesión con el usuario y contraseña

Accede a <u>backupcloudr.mundo-r.com</u> con los datos que te hemos facilitado en el correo de activación, para descargar el paquete:

- usuario: [cliente]
- contraseña: [\*\*\*\*\*\*]

| nttps://backupcloud | Ir.mundo-r.com/ |
|---------------------|-----------------|
| <b>()</b> CO        | mmvault         |
| Inicie sesión e     | en su cuenta    |
| Nombre de Usuario   | 0               |
| Contraseña          |                 |
| Permanecer conect   | tado            |
|                     |                 |

Por motivos de seguridad, te recomendamos el cambio de contraseña periódico.

1. Haz clic en Centro de descargas

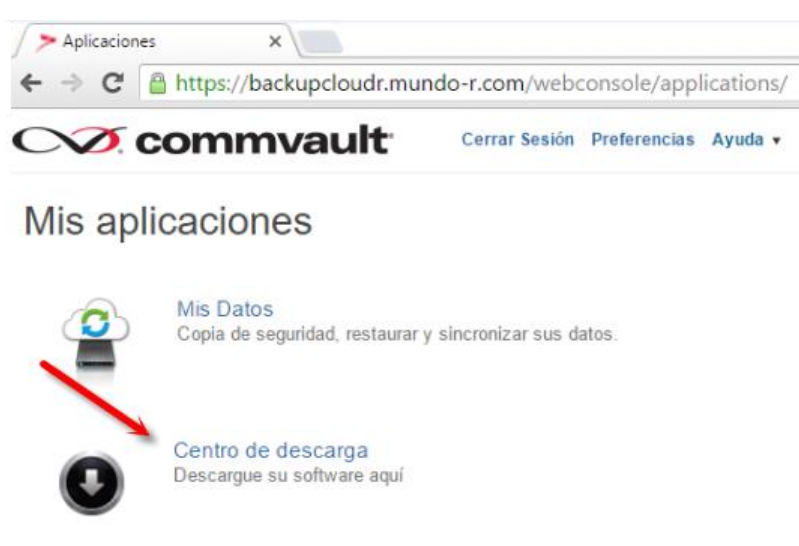

2. Descarga el paquete de tu sistema operativo

|                                        | lt                                                                                    | Cerrar Sesión Preferencias Ayuda         |
|----------------------------------------|---------------------------------------------------------------------------------------|------------------------------------------|
| Centro de descarg                      | а                                                                                     |                                          |
| Reset filters                          | Q                                                                                     | 10 ▼ Ordenar por: Fecha de Lanzamiento ↓ |
| Versión                                |                                                                                       | Relevancia   Rango ↑                     |
| 10.0 (4)                               |                                                                                       |                                          |
| Categoría                              | Backup de Ficheros para PC (Window                                                    | ws 32 bits)                              |
| PCs y Portatiles (2)<br>Servidores (2) | Fecha de Lanzamiento: 03/15/2016   Version: 1                                         | 0.0 Download                             |
| Plataforma                             | Backup de Ficheros para PC (Window                                                    | ws 64 bits)                              |
| Windows-x64 (2)<br>Windows-x86 (2)     | Fecha de Lanzamiento: 03/15/2016   Versión: 1                                         | 0.0 Download                             |
|                                        | Backup de Ficheros para Servidor (W<br>Fecha de Lanzamiento: 03/15/2016   Versión: 10 | findows 32 bits)<br>0.0 Download         |
|                                        | Backup de Ficheros para Servidor (W<br>Fecha de Lanzamiento: 03/15/2016   Versión: 10 | /indows 64 bits)<br>0.0 Download         |

3. Ejecuta el paquete como administrador

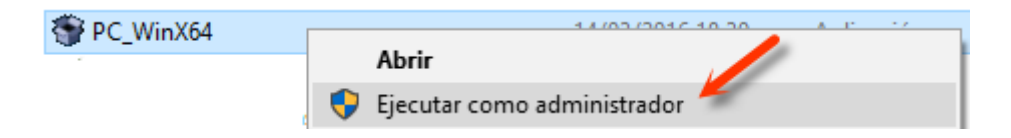

# 4 sigue los pasos de la configuración

Una vez descargado, sigue los cinco pasos de la configuración:

1. Clic en Next

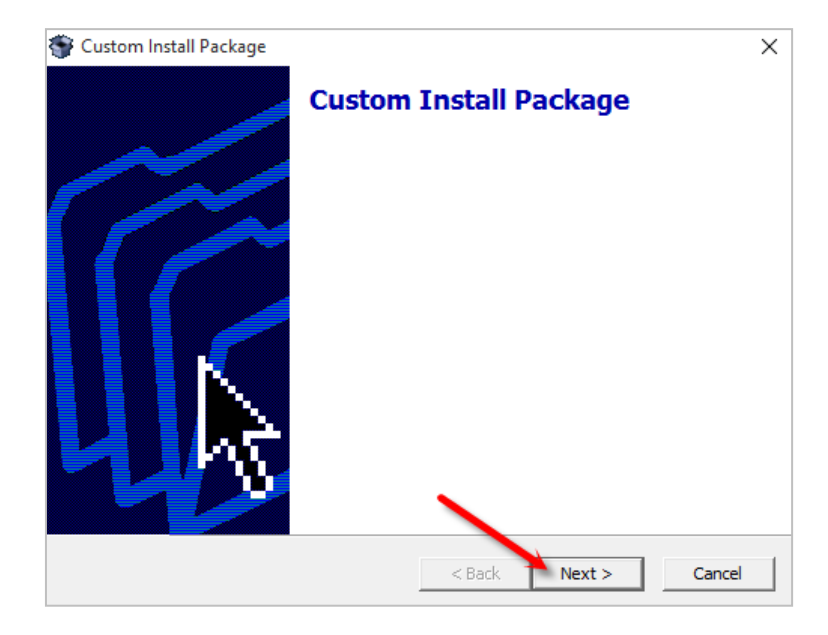

2. Selecciona la ruta

| Extraction Path                                            |                               | <                      |
|------------------------------------------------------------|-------------------------------|------------------------|
| Select a directory to extract files to                     |                               | 5                      |
| Choose the folder you would like to<br>be created for you. | extract these files to. If it | does not exist, it can |
| C:\Users\AppData\Local\Temp                                |                               |                        |
|                                                            |                               | Browse                 |
|                                                            |                               |                        |
| ✓ Create this directory if it does n                       | ot exist                      |                        |
|                                                            |                               |                        |
| eeExtractor                                                |                               |                        |

#### 3. Clic en Next

| CommVault Installer       |                                                                                                    |
|---------------------------|----------------------------------------------------------------------------------------------------|
|                           | CommVault Simpana® Setup<br>Versión : 10 R2                                                                                                    |
| Bienvenido<br>Selecciones | Carpeta de destino<br>Seleccione la carpeta de destino para instalar los archivos de programa.                                                                                                    |
| Requisitos Previos        |                                                                                                    |
| Instalar                  |                                                                                                    |
| Configurar                |                                                                                                    |
| Finalizar                 | Haga clic en siguiente para aceptar la ubicación predeterminada o haga clic<br>en examinar para seleccionar una ubicación alternativa.<br>Carpeta de destino<br>C:\Program Files\CommVault\Simpana<br>Examinar<br>Lista de Unidades<br>C: 436378 MB<br>C: 436378 MB<br>C: 447578 MB<br>C: 436378 MB<br>C: 4363787 |

#### 4. Permite la comunicación tanto en redes privadas como públicas

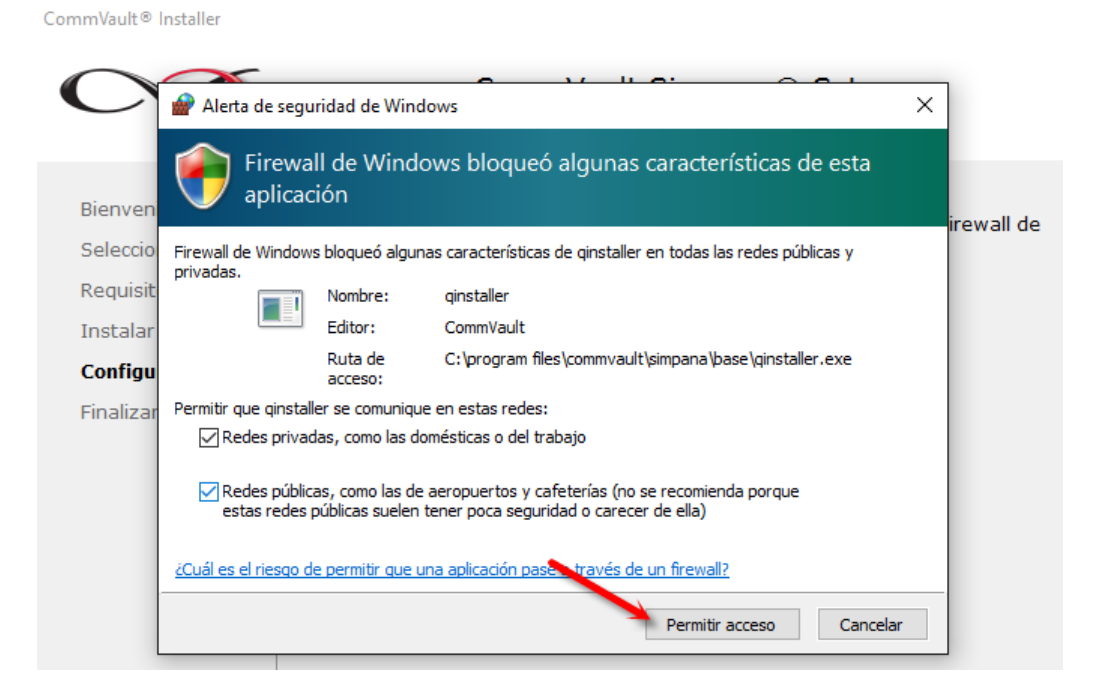

#### 5. Haz clic en Finalizar

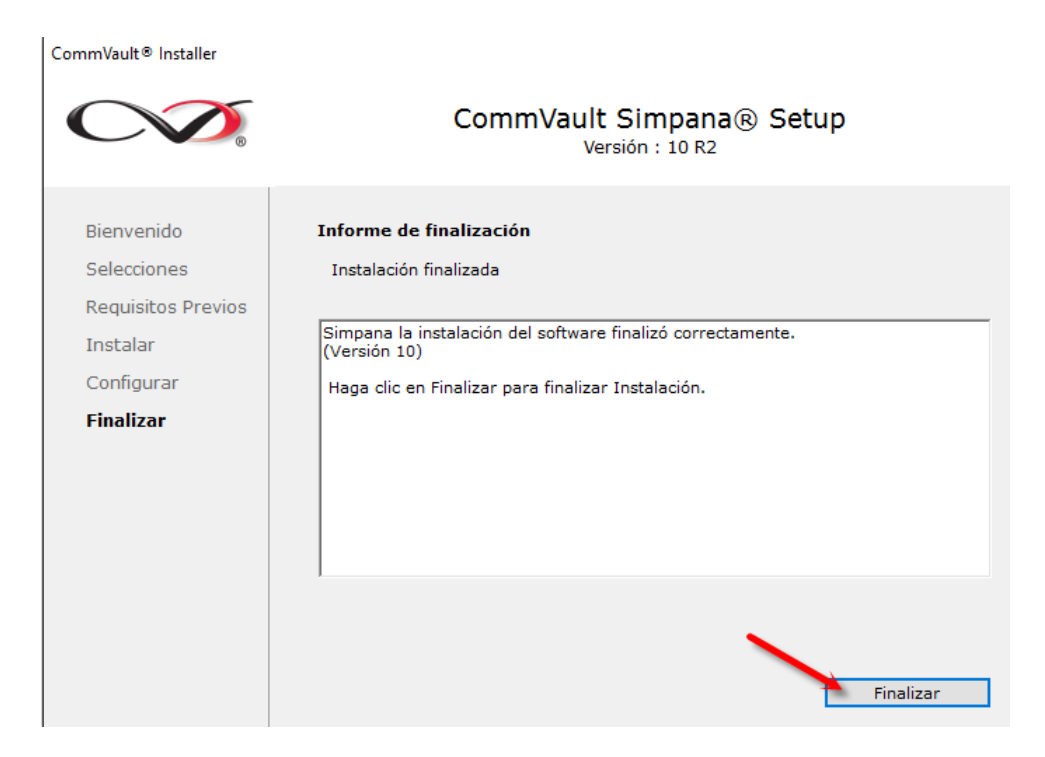

6. Por último, en la pestaña "RegisterMe" introduce en el campo Nombre un texto que identifique unívocamente a cada equipo.

**Es muy Importante** que el campo Nombre sea único para cada equipo ya que identifica los backups de forma unívoca. De lo contrario no se ejecutaran correctamente.

7. Añade tu usuario y contraseña y haz clic en Registrar.

| 👏 Administrador de   | Procesos                                                    | -           |          | × |
|----------------------|-------------------------------------------------------------|-------------|----------|---|
| General Plugin Ser   | vicios Procesos Registrando RegisterMe                      | Solución de | Problema | s |
| Nombre               | bk333                                                       |             |          |   |
| Nombre del Usuario:  | admin.cliente                                               |             |          |   |
| Contraseña:          | ******                                                      |             |          |   |
| Servidor de la Copia | cbksrvcli01                                                 |             |          |   |
|                      | Registrar<br>Por favor, espere mientras se procesa la solic | itud        |          |   |
|                      |                                                             |             |          |   |

Tras finalizar la instalación en tu equipo, en un plazo de 48 horas laborales tendrás tu servicio activado. Te enviaremos un correo confirmándolo.

## 5 activación servicio

Una vez recibas el correo que indica el fin de la provisión, ya puedes configurar las carpetas de las que quieres hacer backup.

Para ello puedes acceder a través de la url <u>backupcloudr.mundo-r.com</u> o a través de la web de clientes en "<u>gestionar backup</u>". Una vez accedas:

1. Haz clic en "mis datos"

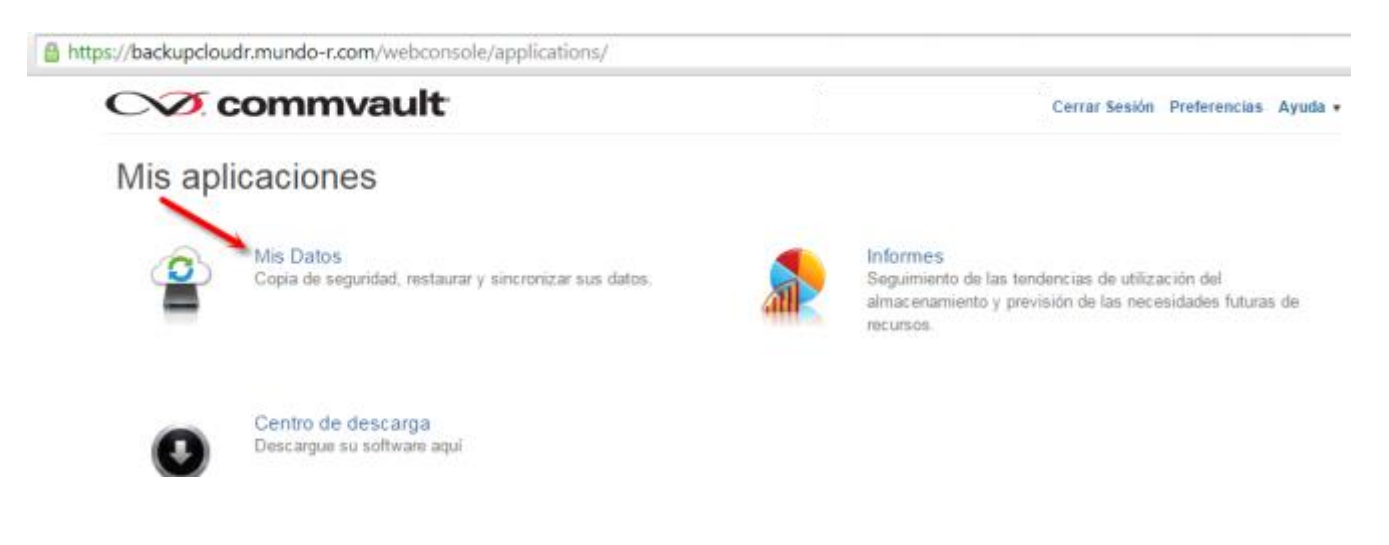

2. Clic en "mostrar detalle"

|                           |                     |                           | manual servicio backup <b>R</b>                    |               |                    |
|---------------------------|---------------------|---------------------------|----------------------------------------------------|---------------|--------------------|
|                           |                     |                           |                                                    |               |                    |
| https://backupcloudr.mund | o-r.com/webconsole/ | summary/index.do          |                                                    |               |                    |
| CV2 com                   | mvault              |                           |                                                    | Cerrar Sesión | Preferencias Ayuda |
| Mis Datos                 | Computadoras        |                           |                                                    |               |                    |
| Computadoras              | Protegido           | Última Copia de Seguridad | Programación de la siguiente<br>copia de seguridad | Tamaño        | Acciones           |
| bk3333301980              | •                   | No Disponible             | feb 10, 2016 11:00:00 AM                           | 0             | Mostrar Detailes   |

3. Clic en "editar" en el campo copia de seguridad y protección con contraseña

| ∕∕ con                                                 | nmvault                                                                                                    | Cerrar Sesión Preferencias Ay                                 |
|--------------------------------------------------------|----------------------------------------------------------------------------------------------------|---------------------------------------------------------------|
| Computadoras >                                         |                                                                                                    |                                                               |
| bk3333301                                              | 1980                                                                                                    | Búsqueda                                                      |
| Copia de Segur                                         | idad                                                                                                    | Restaurar                                                     |
| Última Copia de<br>Seguridad:                          | No Disponible                                                                                                    | Seleccione los Archivos                                       |
| Tamaño de la última<br>copia de seguridad:             | 0                                                                                                    |                                                               |
| Tamaño Total de la<br>Copia de Seguridad:              | 0                                                                                                    | Privacidad                                                    |
| Último trabajo<br>ejecutado:                           | feb 10, 2016 10:04:58 AM                                                                                                    | Impedir que los administradores vean o descarguen sus datos.  |
|                                                        | Tareas Recientés de la Cópia de Begundad                                                                                                    | Vitates a la sulla sulla del Elamon el deportion como cordido |
| Programación de la<br>siguiente copia de<br>seguridad: | feb 10, 2016 11:00:00 AM                                                                                                    | +                                                             |
| Programación:                                          | Automatically every 2 to 24 hours                                                                                                    | -                                                             |
| Copia de seguridad y<br>protección con<br>contraseña   | C:\Windows\System32\drivers\etc\hosts<br>[Editar]                                                                                                    | A Coruña + La<br>Carballo + Lla                               |
| Sincronización                                         |                                                                                                    | Santiago de Compostela                                        |
| Carpetas Vinculadas:                                   | Documents, Pictures                                                                                                    | Ponferrada *<br>Astorga                                       |
| Usuario Asociado:                                      | Sin asignar<br>Asignar Ahora                                                                                                    | Vigo C Mapbox C OpenStreetMap Improve this map                |
|                                                        | Nota: Usuario esociado es el nombre de la cuenta<br>utilizado para iniciar sesión en este eguipo. En el caso<br>de múltiples cuentas de usuario, seleccione equel |                                                               |

4. Clic en "editar" en el campo contenido de backup y protección con contraseña

| "Copia de seguridad y protección con co                                        | ontraseña"    | ×       |
|--------------------------------------------------------------------------------|---------------|---------|
| Contenido de backup y protección con contrase                                  | ña            | Editar  |
| C:\Windows\System32\drivers\etc\hosts                                          |               | G       |
|                                                                                |               |         |
|                                                                                |               |         |
|                                                                                |               |         |
|                                                                                |               |         |
|                                                                                |               |         |
| Excluir los siguientes archivos/carpetas/patrone                               | es del backup | Editar  |
|                                                                                |               |         |
|                                                                                |               |         |
|                                                                                |               |         |
| Excluir la protección con contraseña en los sigu<br>archivos/carpetas/patrones | ientes        | Editar  |
|                                                                                |               |         |
|                                                                                |               |         |
|                                                                                |               |         |
|                                                                                | Cancelar      | Guardar |
|                                                                                |               |         |

5. Clic en el icono para seleccionar la ruta de la carpeta de la que se quiere hacer backup

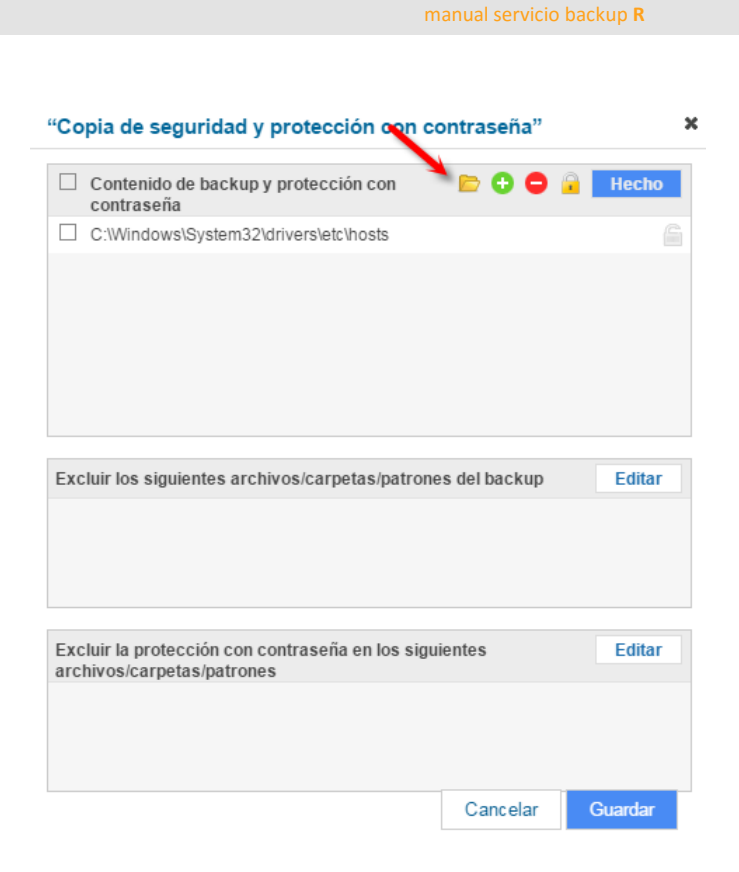

6. "Seleccionar" la carpeta (todas de las que se quiera hacer backup)

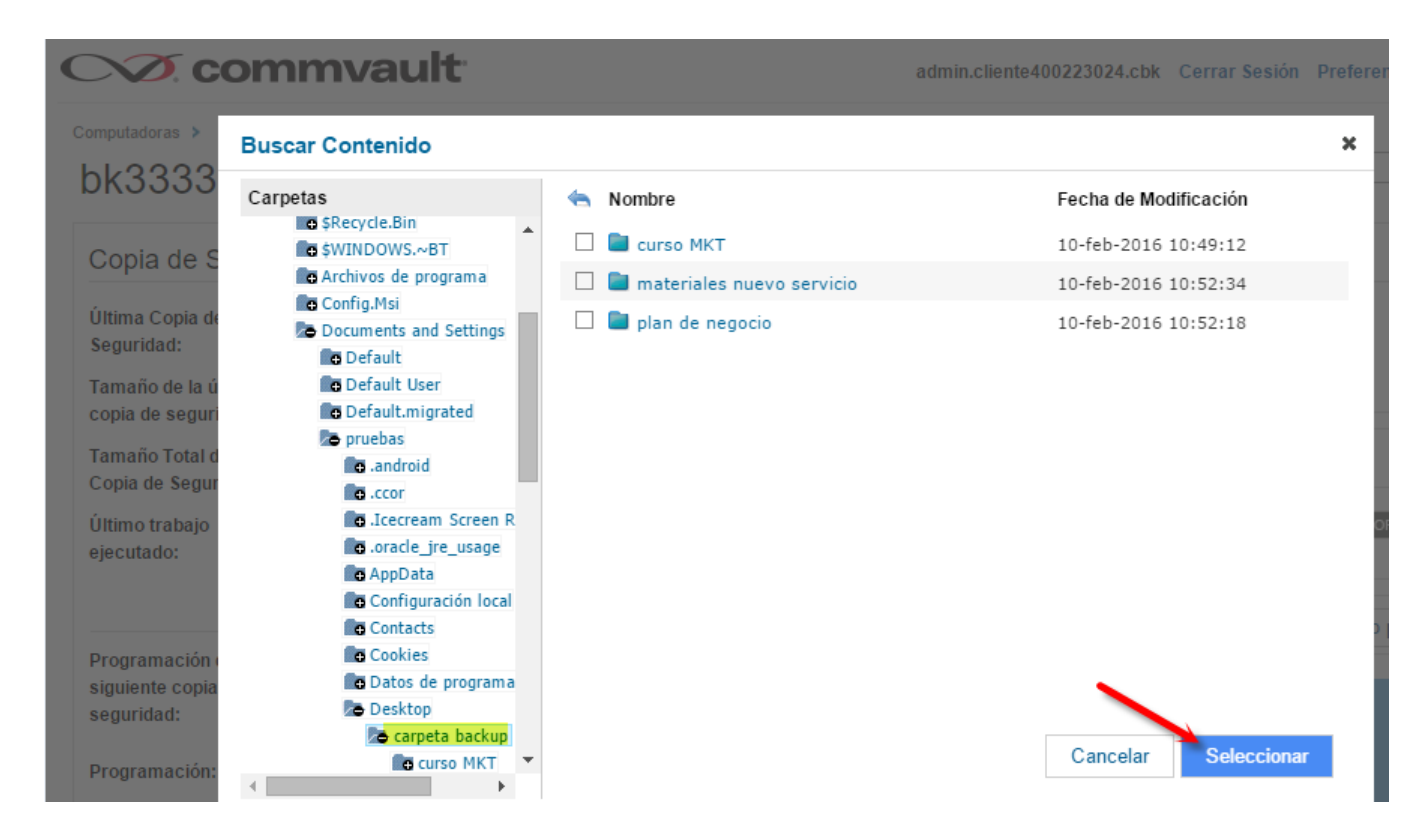

#### 7. "Guardar"

| "Copia de seguridad y protección con co                                         | ontraseña"       | 3       |
|---------------------------------------------------------------------------------|------------------|---------|
| Contenido de backup y protección con<br>contraseña                              | 🖻 🗘 🖨 🔒          | Hecho   |
| C:\Documents and Settings\pruebas\Desktop\                                      | carpeta backup   |         |
| C:\Documents and Settings\pruebas\Desktop\o                                     | carpeta backup 2 |         |
| Excluir los siguientes archivos/carpetas/patrone                                | es del backup    | Editar  |
| Excluir la protección con contraseña en los sigui<br>archivos/carpetas/patrones | ientes           | Editar  |
|                                                                                 |                  |         |
|                                                                                 | Cancelar         | Guardar |

Nota: para eliminar la ruta del backup del archivo de host que hemos puesto por defecto, selecciona

C:\\windows\system32\drivers\etc\hosts y haz clic en

|          | Contenido de backup y protección con 👘 🖻 🔂 🔒 Hecho       |
|----------|----------------------------------------------------------|
| <b>V</b> | Contrasena                                               |
|          | C.windowsisystemsziraniversietcinosts                    |
|          | C:\Documents and Settings\pruebas\Desktop\carpeta backup |

8. El servicio de backup ya está operativo y comenzará a hacer la primera copia de seguridad. En

el equipo aparecerá este icono

| Copia de Segui                                         | ridad                    |                          |
|--------------------------------------------------------|--------------------------|--------------------------|
| Última Copia de<br>Seguridad:                          | No Disponible            |                          |
| Tamaño de la última<br>copia de seguridad:             | 0                        |                          |
| Tamaño Total de la<br>Copia de Seguridad:              | 0                        |                          |
| Último trabajo<br>ejecutado:                           | feb 10, 2016 11:06:22 A  | М                        |
|                                                        | Tareas Recientes de la ( | Copia de Seguridad       |
| Programación de la<br>siguiente copia de<br>seguridad: | feb 10, 2016 07:00:00 P  | М                        |
|                                                        | Estado Actual de la Co   | opia de Seguridad        |
|                                                        | (Identificación de la Ta | area: 254677)            |
|                                                        | 8                        | 5%                       |
|                                                        | Datos Protegidos:        | 60 MB, 17 archivos       |
|                                                        | Hora de Inicio:          | 02/10/16 11:06 AM        |
|                                                        | Tiempo Transcurrido:     | 5 Minutos 38<br>Segundos |
|                                                        |                          |                          |

• En el campo *copia de seguridad y protección con contraseña* se puede consultar de qué carpetas se está haciendo backup

## CVX commvault

Computadoras >

## bk3333301980

| Copia de Segur                                         | idad                                                                                                    |
|--------------------------------------------------------|----------------------------------------------------------------------------------------------------|
| Última Copia de<br>Seguridad:                          | feb 10, 2016 11:12:05 AM                                                                                                    |
| Tamaño de la última<br>copia de seguridad:             | 60.91 MB                                                                                                    |
| Tamaño Total de la<br>Copia de Seguridad:              | 60.91 MB                                                                                                    |
| Último trabajo<br>ejecutado:                           | feb 10, 2016 11:58:12 AM                                                                                                    |
|                                                        | Tareas Recientes de la Copia de Seguridad                                                                                                 |
| Programación de la<br>siguiente copia de<br>seguridad: | Automático                                                                                                    |
| Programación:                                          | Automatically every 2 to 24 hours                                                                                                    |
| Copia de seguridad y<br>protección con<br>contraseña   | C:\Documents and<br>Settings\pruebas\Desktop\carpeta backup,<br>C:\Documents and<br>Settings\pruebas\Desktop\carpeta backup 2<br>[Editar] |

• En el punto *computadoras* se puede consultar el estado del backup:

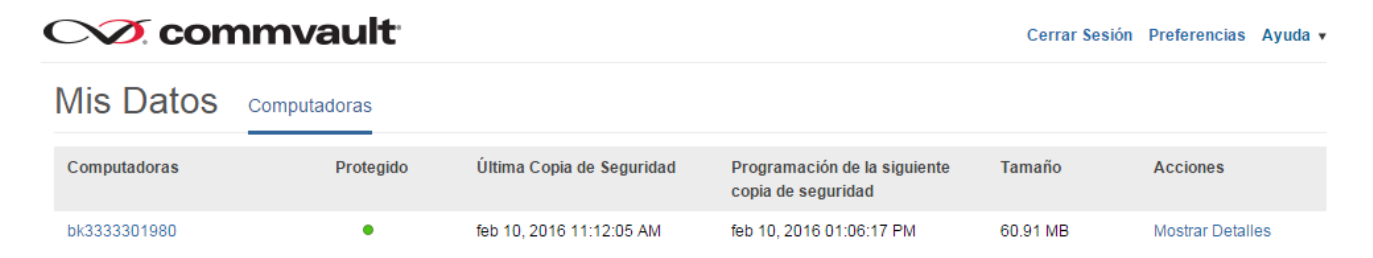

 En el apartado *Privacidad*, está marcada por defecto la opción "OFF". Si lo cambias debes tener especial cuidado en no perder la contraseña de acceso, ya que en caso de pérdida sería imposible por parte de R realizar una recuperación del backup.

| Copia de Segur                                         | idad                                                 | Restaurar                                                    |
|--------------------------------------------------------|------------------------------------------------------|--------------------------------------------------------------|
| Última Copia de<br>Seguridad:                          | feb 27, 2017 05:15:09 PM                             | Seleccione los Archivos<br>Tareas Restauradas Recientes      |
| Tamaño de la última<br>copia de seguridad:             | 0                                                    |                                                              |
| Tamaño Total de la<br>Copia de Seguridad:              | 1.13 GB                                              | Privacidad                                                   |
| Último trabajo<br>ejecutado:                           | jun 13, 2017 04:15:44 PM                             | Impedir que los administradores vean o descarguen sus datos. |
|                                                        | Tareas Recientes de la Copia de Seguridad            | Última localización del                                      |
| Programación de la<br>siguiente copia de<br>seguridad: | No Programado                                        |                                                              |
| Programación:                                          |                                                      |                                                              |
| Copia de seguridad y<br>protección con                 | C:\Users\Administrator\Desktop\CommServe<br>[Editar] |                                                              |

## 6 la herramienta web

La herramienta para la gestión del servicio de backup profesional de **R** permite:

- realizar recuperaciones de ficheros, por parte del cliente de forma sencilla y en tiempo real.
- disponer de informes que permitan conocer en todo momento la realización de los backups y, por lo tanto, la fiabilidad de los datos.

#### 6.1 acceso a la consola web

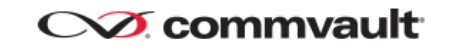

Para acceder a la herramienta de gestión, puede hacerlo a través de la web de clientes haciendo clic

Inicie sesión en su cuenta

| Nombre de Usuari | 0                            |
|------------------|------------------------------|
|                  |                              |
| Contraseña       |                              |
| Permanecer cone  | ctado                        |
| Iniciar sesión   | ¿Has olvidado tu contraseña? |

en "soluciones R empresas" y, a continuación, en "servicios cloud" o haciendo clic aquí.

## 6.2 cambio de contraseña

Se recomienda el cambio de la contraseña de gestión del servicio de backup desde la herramienta de gestión web para mayor seguridad.

El cambio se realiza de forma sencilla desde la opción "preferencias" en el menú de la parte superior derecha.

|                       | ault                  | admin.formacion | Cerrar Sesión | Preferencias | Ayuda 🔻 |
|-----------------------|-----------------------|-----------------|---------------|--------------|---------|
| Preferencias del      | Usuario               |                 |               |              |         |
| Cambiar la Contraseña | Cambiar la Contraseña | 1               |               |              |         |
|                       | Contraseña Anterior   |                 |               |              |         |
|                       | Contraseña Nueva      | ntraseña Nueva  |               |              |         |
|                       |                       |                 |               |              |         |

## 6.3 recuperación de ficheros

Para ello accede a la web de clientes haciendo clic en "soluciones **R** empresas" y, a continuación, en "servicios cloud" o haciendo clic <u>aquí</u>.

La recuperación de ficheros se realiza en la sección "mis datos":

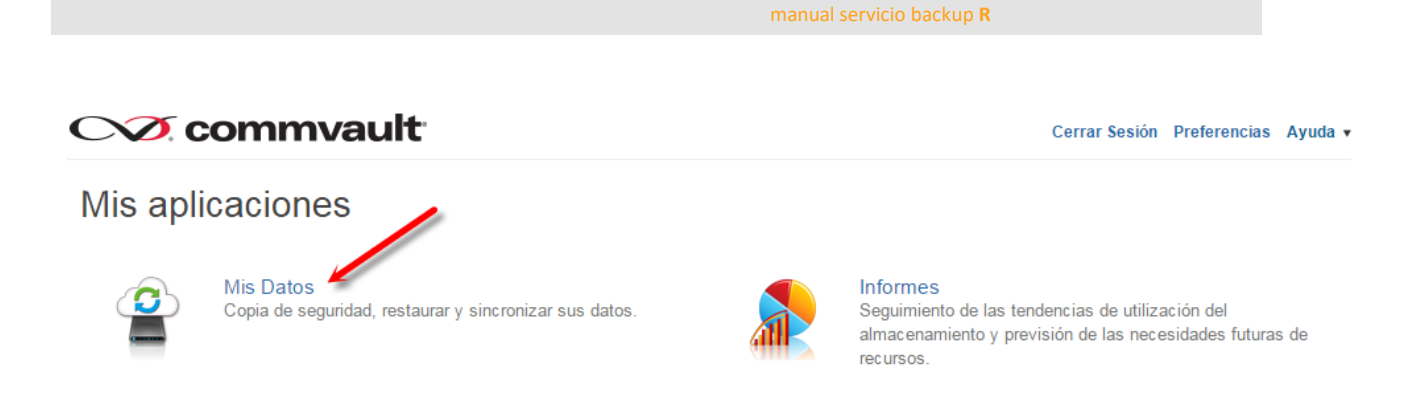

#### Los pasos a seguir son:

#### 1. Seleccionar el equipo del que se quiere realizar la recuperación de ficheros

| CVZ com      | nmvault      |                           |                                                    | Cerrar Sesión | Preferencias   | as Ayuda 🔻 |
|--------------|--------------|---------------------------|----------------------------------------------------|---------------|----------------|------------|
| Mis Datos    | Computadoras |                           |                                                    |               |                |            |
| Computadoras | Protegido    | Última Copia de Seguridad | Programación de la siguiente<br>copia de seguridad | Tamaño        | Acciones       |            |
| bk3333301980 | •            | feb 10, 2016 11:12:05 AM  | Automático                                         | 60.91 MB      | Mostrar Detall | les        |

2. Seleccionar los ficheros o carpetas a recuperar

| CVZ commva                       | ault                                          | Cerrar                                      | Sesión Preferencias Ayuda •  |
|----------------------------------|-----------------------------------------------|---------------------------------------------|------------------------------|
| Restaurar Archivo                | OS Restaurar Descargar 1                      | Mostrando las últimas copias de seguridad • | Mostrar Elementos Eliminados |
| Bisauda 👻 0                      | bk3333301960 > C: > Users > pruebes > Desktop |                                             |                              |
| Londonom -                       | Nombre                                        | Fecha de Modificación                       | Tamaño                       |
| <ul> <li>Computadoras</li> </ul> | 🐼 💼 carpeta backup                            | 10-feb-2016 10:52:44                        | 60,9 MB 🔆                    |
| < Resumen                        | 🗆 💼 carpeta backup 2                          | 10-feb-2016 19:10:18                        | 496,69 KB 🚖                  |
| Buscar                           |                                               |                                             |                              |
| Favoritos                        |                                               |                                             |                              |
| Archivos Recientes               |                                               |                                             |                              |

- 3. Elegir la fecha del backup para recuperar los ficheros del día que se desee
  - > Para ello, hacer clic en la opción de "mostrar copias de seguridad a una fecha específica"

| Restaurar Archivo | S Restaurar Descargar 1                       | Mostrando las últimas copias de seguridad - Mostra                                  | r Elementos Eliminados |
|-------------------|-----------------------------------------------|-------------------------------------------------------------------------------------|------------------------|
| Búsaurda y Q      | tk3333301900 > C: > Users > pruebas > Desktop | Mostrar copias de seguridad más recientes                                           |                        |
| nashona           | Nombre                                        | Mostrar copias de seguridad a una fecha específica                                  | amaño                  |
| < Computadoras    | 🛛 💼 carpeta backup                            | Mostrar copias de seguridad para un intervalo de fechas<br>ru-reu-zu ro: ru: oz.:ee | 0,9 MB 🔶 🔶             |
| < Resumen         | 🗆 🧰 carpeta backup 2                          | 10-feb-2016 19:10:18                                                                | 496,69 KB 🕎            |

| Se | Seleccionar la Fecha |             |       |        |       |      |       |  |  |
|----|----------------------|-------------|-------|--------|-------|------|-------|--|--|
|    | Most<br>com          | rar I<br>o: | as co | opias  | de s  | segu | ridad |  |  |
|    | 0                    |             | Febr  | rero 2 | 016   |      | 0     |  |  |
|    | Lu                   | Ma          | Mi    | Ju     | Vi    | Sa   | Do    |  |  |
|    | 1                    | 2           | 3     | 4      | 5     | 6    | 7     |  |  |
|    | 8                    | 9           | 10    | 11     | 12    | 13   | 14    |  |  |
|    | 15                   | 16          | 17    | 18     | 19    | 20   | 21    |  |  |
|    | 22                   | 23          | 24    | 25     | 26    | 27   | 28    |  |  |
|    | 29                   |             |       |        |       |      |       |  |  |
|    | Acti                 | ual         |       |        |       |      |       |  |  |
|    |                      |             |       | Са     | ncela | ar   | OK    |  |  |

> Seleccionar la fecha de la que se quieran recuperar las carpetas y ficheros.

Existen además dos opciones para la recuperación:

- a) Mostrar las copias de seguridad más recientes
- b) Mostrar copias de seguridad para un intervalo de fechas
- 4. Selección de la opción de recuperación

| CV∕∕ comm                                                                                                    | nvault                                         | Cerrar                                      | Sesión Preferencias Ayuda •  |
|----------------------------------------------------------------------------------------------------|------------------------------------------------|---------------------------------------------|------------------------------|
| Restaurar Arch                                                                                                    | DIVOC Restaurar Descargar                      | Mostrando las últimas copias de seguridad • | Nostrar Elementos Eliminados |
| Bünqueda                                                                                                    | Q 84333 01960 > C: > Users > pruebes > Desktop |                                             |                              |
| Locality and a second second sec | Nombre                                         | Fecha de Modificación                       | Tamaño                       |
| < Computadoras                                                                                                    | 2 carpeta backup                               | 10-feb-2016 10:52:44                        | 60.9 MB                      |
| < Resumen                                                                                                    | 🗆 🧰 carpeta backup 2                           | 10-feb-2016 19:10:18                        | 496,69 KB 😭                  |
| Buscar                                                                                                    |                                                |                                             |                              |
| Favoritos                                                                                                    |                                                |                                             |                              |
| Archivos Recientes                                                                                                    |                                                |                                             |                              |

- **Restaurar:** recupera el fichero de backup y restaura el fichero actual en el servidor por la copia de backup.
- **Descargar:** genera un zip y descarga las carpetas y ficheros seleccionados a la ubicación en el servidor que se indique.
- En la sección "resumen", se muestra información de la política de backup:

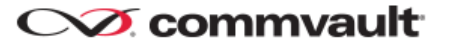

Computadoras >

## bk3333301980

| Copia de Seguridad                                     |                                           |  |  |  |
|--------------------------------------------------------|-------------------------------------------|--|--|--|
| Última Copia de<br>Seguridad:                          | feb 11, 2016 01:06:26 PM                  |  |  |  |
| Tamaño de la última<br>copia de seguridad:             | 502.47 KB                                 |  |  |  |
| Tamaño Total de la<br>Copia de Seguridad:              | 61.4 MB                                   |  |  |  |
| Último trabajo<br>ejecutado:                           | feb 11, 2016 02:05:49 PM                  |  |  |  |
|                                                        | Tareas Recientes de la Copia de Seguridad |  |  |  |
| Programación de la<br>siguiente copia de<br>seguridad: | feb 11, 2016 03:01:06 PM                  |  |  |  |
| Programación:                                          | Automatically every 2 to 24 hours         |  |  |  |

## 7 Informes

Para consultar los informes, haz clic en la sección "informes"

#### CV commvault

# Mis aplicaciones

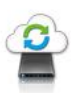

Mis Datos Copia de seguridad, restaurar y sincronizar sus datos.

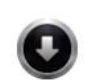

Centro de descarga Descargue su software aquí

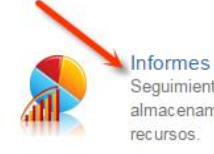

Seguimiento de las tendencias de utilización del almacenamiento y previsión de las necesidades futuras de recursos.

Cerrar Sesión Preferencias Ayuda •

## CV commvault

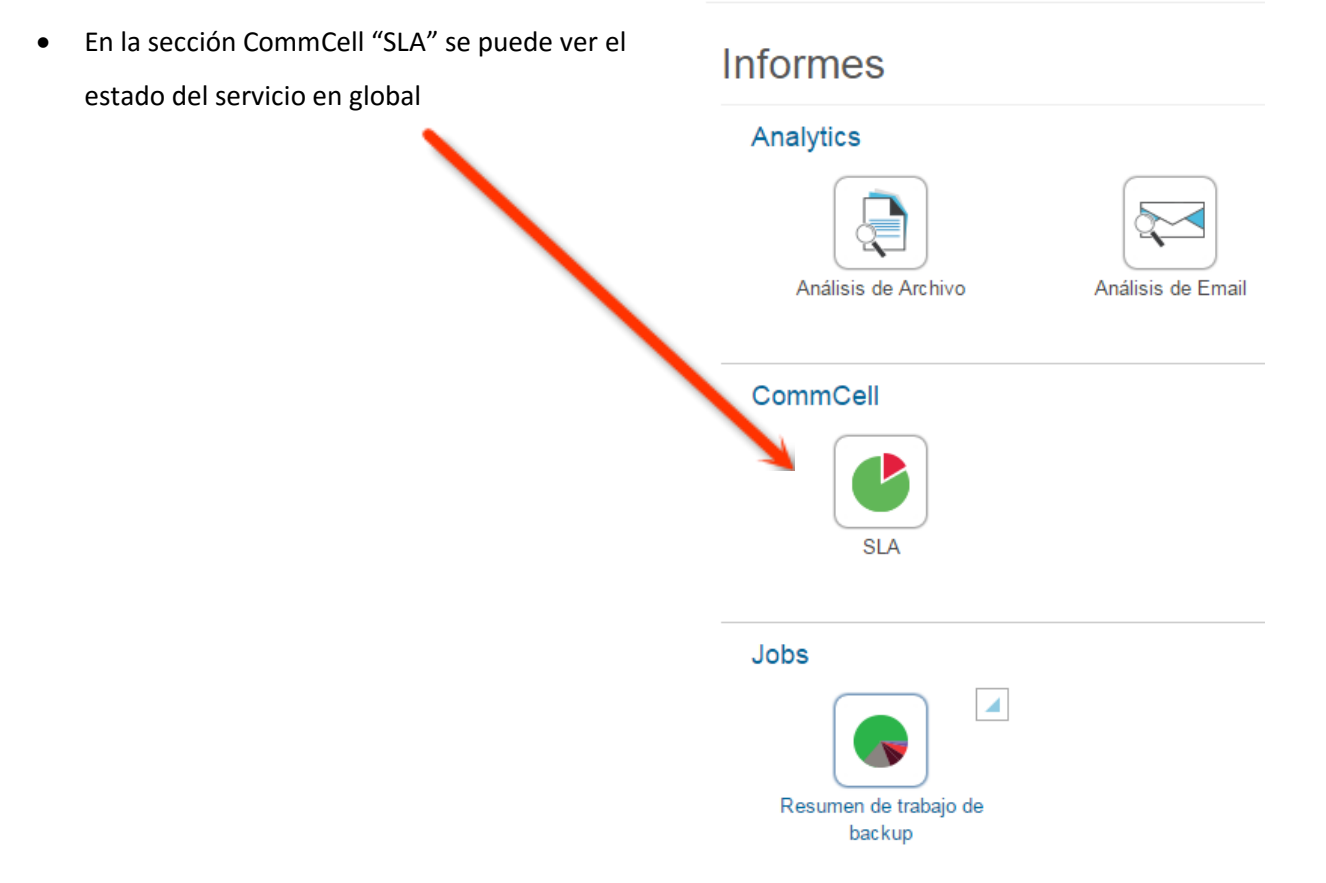

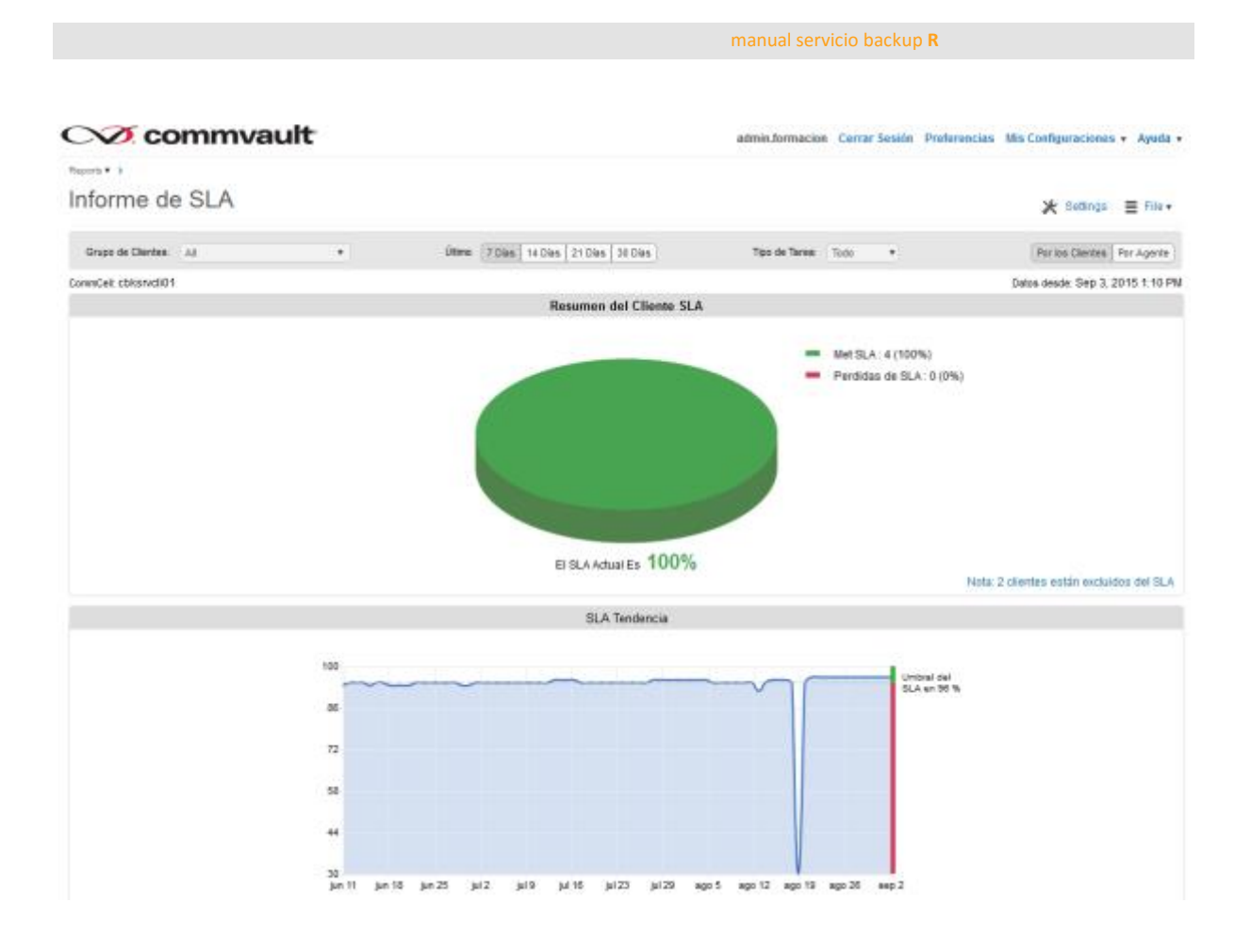

• En la sección Jobs "Resumen" se puede ver el estado de los backups por servidor

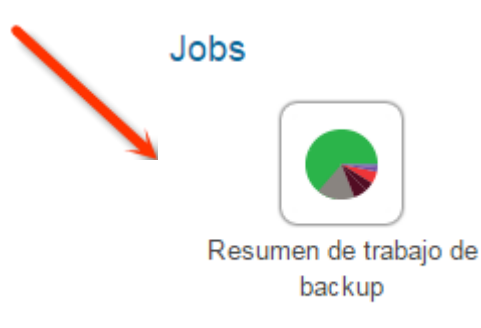

• Se puede realizar filtros, por tareas

### CVI commvault

admin.formacion

## Reports 🔻 🕨 Backup Job Summary 🕻

#### Resumen de tareas de informe

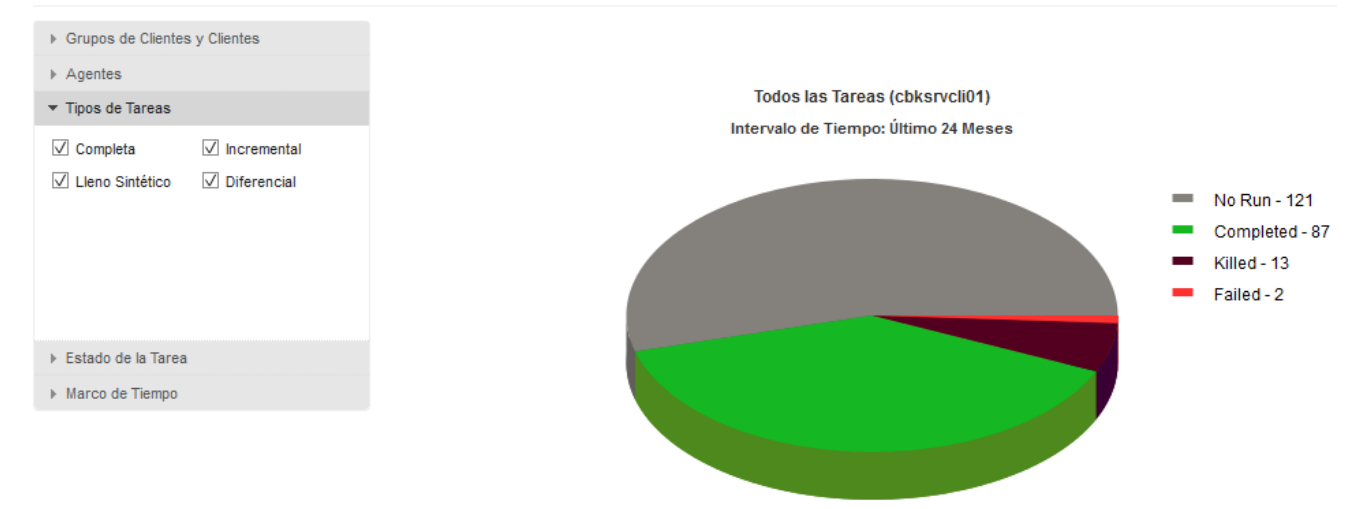

• Se puede realizar filtros por el estado de la Tarea, sabiendo los backups fallidos, parados, completos correctamente, completo con errores, etc ...

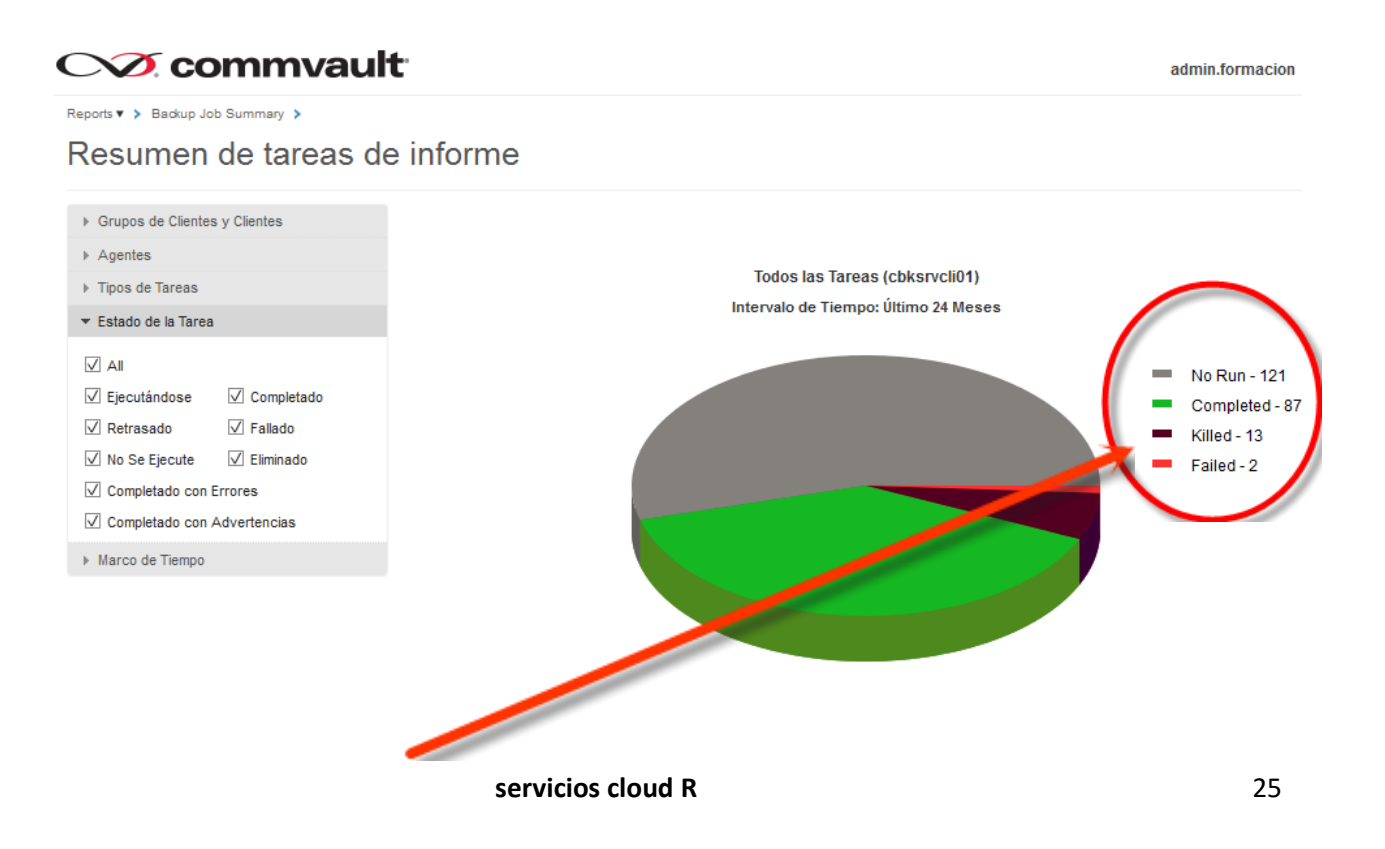

• Haciendo clic en el estado de la tarea se puede ver el agente (servidor) donde se ha producido el estado, por ejemplo los backups con errores

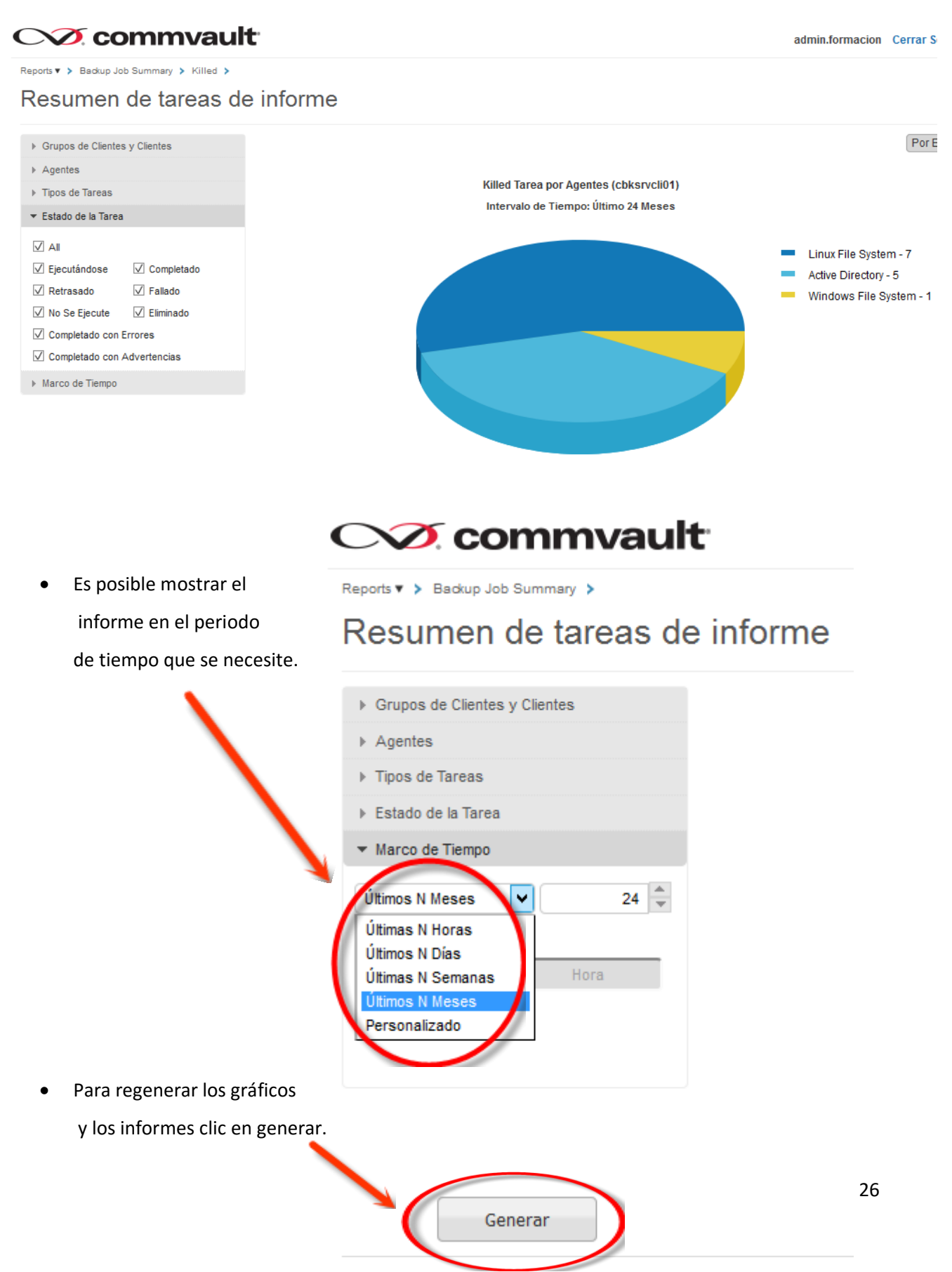

En esta sección se muestran también toda la información a nivel de servidores y backup

| stado de la Tarea | Total Jobs             | Size of Appl       | ication   | Medi  | a Size      | Objetos Protegido | os Objetos Con      | Error      | Failed Folders      |
|-------------------|------------------------|--------------------|-----------|-------|-------------|-------------------|---------------------|------------|---------------------|
|                   |                        |                    |           |       |             |                   |                     |            |                     |
| No Run            | 121                    | 0 Bytes            |           | 0 Byt | es          | 0                 | 0                   |            | 0                   |
| Completed         | 87                     | 505.35 GB          |           | 11.62 | 2 GB        | 5,239,127         | 0                   |            | 0                   |
| Glied             | 13                     | 0 Bytes            |           | 0 Byt | 05          | D                 | 0                   |            | 0                   |
| ailed             | 2                      | 0 Bytes            |           | 0 Byt | 85          | 0                 | 0                   |            | 0                   |
| Tareas de la C    | copia de Seguridad     |                    |           |       |             |                   |                     |            | $\frown$            |
| ob ID 🔹           | Client                 | Agent              | Subclient |       | Backup Type | Job Status        | Size of Application | Media Size | DI dol D            |
|                   |                        |                    |           |       |             |                   |                     |            | Commont             |
| 147326            | mr0011960_windows_sv_1 | Active Directory   | default   |       | Incremental | No Run            | 0 Bytes             | 0 Bytes    | Agent               |
| 47403             | MD0041060 Linux CV 3   | Linux File Custern | dafault   |       | Incremental | No Due            | 0 Didag             | 0.0        | Instance            |
| 14/183            | MR0011900_LINU(_SV_3   | Linux File System  | derault   |       | Incremental | NO RUN            | 0 Bytes             | 123        | Backupset           |
| 147182            | mr0011960_windows_sv_1 | Windows File       | default   |       | Incremental | No Run            | 0 Bytes             | 0 Bytes    | Subclient           |
|                   |                        | System             |           |       |             |                   |                     |            | Backup Type         |
| 46957             | mr0011960_windows_sv_1 | Active Directory   | default   |       | Incremental | No Run            | res                 | 0 Bytes    | Start Time          |
|                   |                        |                    |           |       |             |                   |                     |            | End Time            |
| 146812            | MR0011960_Linux_SV_3   | Linux File System  | default   |       | Incremental | No Run            | 0 Bytes             | 0 Bytes    | Job Status          |
| 46811             | mr0011960 windows sv 1 | Windows File       | default   |       | Incremental | No un             | 0 Bytes             | 0 Bytes    | Size of Application |
|                   |                        | System             |           |       |             |                   | ,                   |            | ✓ Media Size        |
|                   |                        |                    |           |       |             |                   |                     |            | Network Size        |
| 46599             | mr0011960_windows_sv_1 | Active Directory   | default   |       | Incremento  | No Run            | 0 Bytes             | 0 Bytes    | Dedup Savinos (S    |
| 48458             | MR0011960 Linux SV 3   | Linux File System  | default   |       | emental     | No Run            | 0 Bytes             | 0 Bytes    | C Destantial Object |

• Se pueden establecer filtros para facilitar el análisis de los informes:

• Se pueden establecer diferentes tipos de información en función de las necesidades y el informe es personalizable.

# 8 soporte técnico

Si tienes cualquier duda, puedes contactarnos a través de estos canales de soporte gratuitos:

correosoportedatacenter@mundo-r.net

teléfono 900 825 555